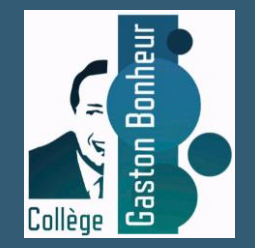

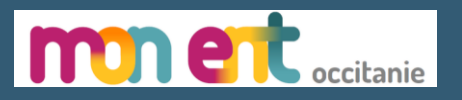

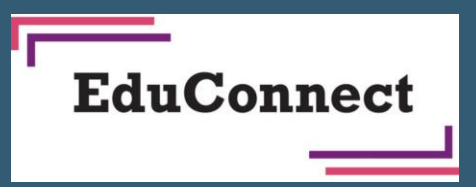

## Connexion des élèves à « mon ENT Occitanie » et Pronote

Avec Educonnect

Tutoriel pour la connexion à l'ENT Occitanie du collège via un compte Educonnect

Prérequis : Vos identifiants dont le mot de passe que vous avez créé (voir le tutoriel création de compte)

Se rendre à l'adresse suivante : <u>https://gaston-bonheur.mon-ent-occitanie.fr/</u>

### Site de l'ENT du collège Gaston Bonheur Cliquer sur le bouton « se connecter »

**COLLEGE GASTON BONHEUR** AUDE -TREBES - ACADÉMIE DE MONTPELLIER Q **MENU** Se connecter mne Collège Saston Bonheur Contact ie Ann Bienvenue sur le site ENT (Espace Numerique de Travail) du collège Agrandir le plan Gaston Bonheur 50 Bd du Minervois, Ce site est en cours de construction, et deviendra entièrement 800 Trèbes, France opérationnel au début de l'année 2022. En attendant vous trouverez Domaine des Pères des actualités sur le site du collège : clg-bonheur-trebes.acmontpellier.fr/ 1 Le Moulin de Lieb ues Conditions d'utilisation Signaler une erreur cartographique L'objectif de ce site sera de vous informer sur la vie de notre établissement. COLLEGE GASTON BONHEUR Cependant, la connexion à votre compte ENT (par un identifiant et un **50 BOULEVARD DU MINERVOIS 11800 TREBES** mot de passe), est quant à elle complétement opérationnelle et vous Téléphone : +33 4 68 78 71 33 ouvre l'accès à un ensemble de fonctionnalités et vous permet, par Par email exemple, d'accéder aux notes, absences, et cahier de textes. Que vous soyez membre de la communauté éducative ou simple Actualités Dans la presse visiteur nous vous souhaitons une bonne navigation. Nathalie Mourrut, nouvelle Si vous souhaitez plus d'informations vous pouvez encore nous **BOURSE DE** principale adjointe du retrouver à l'adresse : clg-bonheur-trebes.ac-montpellier.fr/ collège de Trèbes Article de la dépêche du 8 septembre COLLÈGE "A fond la forme, à Gaston Bonheur" Accès directs Promouvoir les activités des associations sportives des collèges et de l'UNSS Agenda auprès des élèves, la journée nationale du Sports, c'était ce mercredi. L'établissement Campagne de bourse de collège

Elle se termine le 13 octobre 2021

mardi, à 16:25

Atelier scientifique en bord d'Aude pour les collégiens

> Des élèves de l'atelier scientifique du collège Gaston-Bonheur sont partis étudier la biodiversité sur les rives de l'Aude.

Vie de l'établissement

Le numérique au collège

Menus de la cantine

## Connexion à Mon ENT Occitanie

Sélectionner « élève ou parent » de l'académie de Montpellier puis valider

| Vous souhaitez vous connecter à votre ENT en tant que :                                                                                                    |         |  |
|----------------------------------------------------------------------------------------------------|---------|--|
| Eleve ou parent <ul> <li>de l'académie de Montpellier</li> <li>de l'académie de Toulouse</li> <li>de l'enseignement agricole</li> <li>du lycée de la mer Paul Bousquet</li> </ul> |         |  |
| + Enseignant<br>+ Personnel non enseignant                                                                                                    |         |  |
| O Autres comptes et invités                                                                                                    | Valider |  |

## Connexion à Mon ENT Occitanie

Sélectionner le profil « élève ou parent »

#### Choisir le profil élève

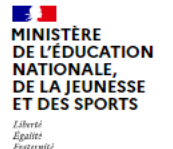

ÉduConnect

Un compte unique pour les services numériques des écoles et des établissements

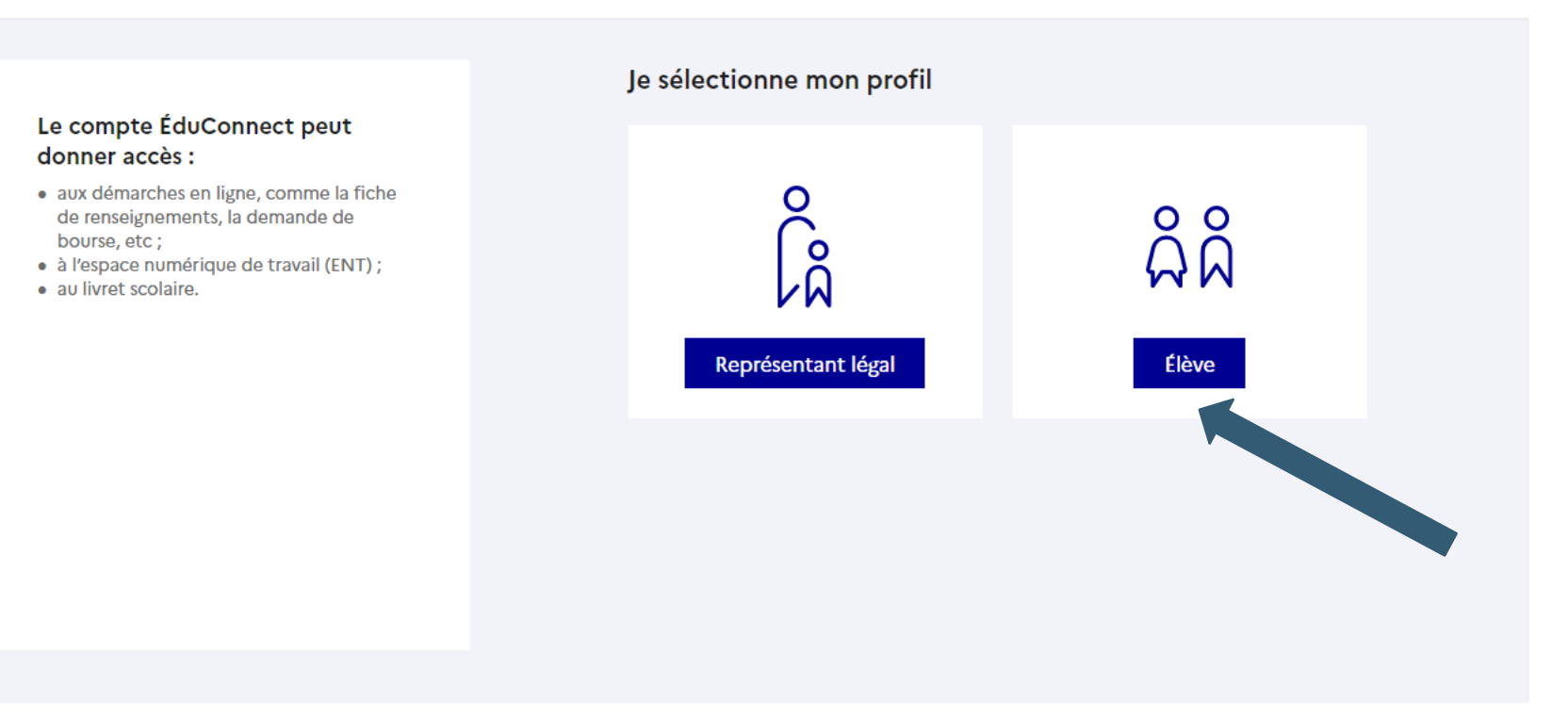

## Page de connexion EduConnect

Taper votre identifiant et le mot de passe provisoire fourni par le collège et cliquer sur « se connecter »

#### Indiquez votre identifiant et votre mot de passe,

| ÉduConnect                                                                                                    |                                           | ← Changer de j |
|----------------------------------------------------------------------------------------------------|-------------------------------------------|----------------|
|                                                                                                    | ÂÂ Élève                                  |                |
| <ul> <li>Le compte EduConnect peut<br/>donner accès :</li> <li>à l'espace numérique de travail (ENT) ;</li> <li>au livret scolaire.</li> </ul> | Je me connecte avec mon compte ÉduConnect |                |
|                                                                                                    | Identifiant Identifiant oublié?           | <b>→</b>       |
|                                                                                                    | Identifiant au format p.nomXX             |                |
|                                                                                                    | Mot de passe Mot de passe oublié ?        | ÷              |
|                                                                                                    | ©                                         |                |
|                                                                                                    | Se connecter                              |                |
|                                                                                                    |                                           |                |

# Bienvenue sur l'ENT du collège Lors de votre première connexion : cochez la case des conditions générales puis valider

| × menu                   | COLLEGE GASTON BONHEUR Mes portails *                                                                                                    | . 0                                                                                                    |
|--------------------------|----------------------------------------------------------------------------------------------------|----------------------------------------------------------------------------------------------------|
| ROBERT Jean 프 🙂          | Bienvenue sur l'Espace Numérique de Travail                                                                                                    |                                                                                                    |
| Accueil                  |                                                                                                    |                                                                                                    |
| Service Messagerie       | Charte d'utilisation de l'ENT                                                                                                    |                                                                                                    |
| 🗐 Cahier de textes       | CHARTE D'UTILISATION DE L'ESPACE NUMERIQUE DE TRAVAIL                                                                                                    | <u>^</u>                                                                                                    |
| 🖸 Classeur pédagogique   | ENTRE :<br>Le collège ou le lycée                                                                                                    |                                                                                                    |
| \infty Carnet de liaison | Représenté par son chef d'établissement<br>CL-après dénommé " l'Etablissement "<br>D'UNE PART                                                                                                    |                                                                                                    |
| + Établissement          | EI<br>toute personne utilisant les outils et services de L'ESPACE NUMERIQUE DE TRAVAIL [dit aussi ENT] mis à disposition par l'établissement, dans le cadre des activités éducatives, à l'intérieur ou hors de l'établissement.<br>Ci-après dénommé " l'Utilisateur ": élèves, parents d'élèves, tous les personnels de l'Education Nationale, les intervenants extérieurs (collectivités, tuteurs de stage ou maîtres d'apprentissage, responsable d'entreprise, etc)<br>proture part                                                                                                    |                                                                                                    |
| + Services personnels    | PREAMBULE<br>PREAMBULE<br>La fourniture des services liés aux technologies de l'information et de la communication s'inscrit dans la mission de service public de l'Éducation Nationale et notamment dans le Programme d'Action Gouvernemental vers la Société de                                                                                                    |                                                                                                    |
| + Pédagogie              | the formation (PA.G.S.I). Elle répond à un object de l'international material de la contraction de la contraction de la |                                                                                                    |
| + Scolarité              | notamment le travail coopératif, dans le souci d'une amélioration e de durain teorisante entre tous les acteurs de la communauté scolaire pour l'épanouissement et la réusit de tous les élèves.<br>L'espace numérique de travail désigne un portail internet éducatif permettant à chaque membre de la communauté éducative d'un établissement scolaire, d'accéder, via un point d'entrée unique et sécurisé, à un bouquet de services                                                                                                    |                                                                                                    |
| + Publication            | numériques en relation avec ses activités.<br>La Charte définit les conditions générales d'utilisation des outils et services numériques de l'ENT mis à disposition par l'établissement, en rappelant l'application du droit et en précisant le cadre légal afin de sensibiliser et de<br>responsabiliser l'Utilisateur.                                                                                                    |                                                                                                    |
| + Ressources             | L'utilisateur de l'ENT s'engage à lire les conditions générales d'utilisation.<br>La Charte précise les droits et obligations que les responsables de l'ENT et l'Utilisateur s'engagent à respecter et notamment les conditions et les limites des éventuels contrôles portant sur l'utilisation des services proposés.                                                                                                    |                                                                                                    |
| + Orientation            | IL EST TOUT D'ABORD RAPPELE LA NECESSITE DE RESPECTER LA LEGISLATION                                                                                                    |                                                                                                    |
| + Espace des classes     | <ul> <li>1 Respect de la législation</li> <li>La quantité et la facilité de circulation des informations et des contenus sur internet ne doivent pas faire oublier la nécessité de respecter la législation. La mise à disposition dans l'établissement ou l'école d'un ENT renforce considérablement les possibilités d'usage des technologies de l'information et de la communication. La multiplication de ces usages doit s'accompagner d'une grande attention au respect des lois, l'Utilisateur ne devant ni enfreindre la loi, ni être victime de la malveillance d'autrui.</li> <li>Le rappel non exhaustif des règles de droit principalement concernées par l'utilisation d'Internet et du service de messagerie proposés vise le double objectif de sensibiliser l'Utilisateur à leur existence et à leur respect et de renforcer ainsi la prévention d'actes illicites.</li> <li>Outre fatteinte aux valeurs fondamentales de l'Éducation nationale, dont en particulier les principes de neutralité religieuse, politique et commerciale, sont également (mais pas exclusivement) interdits et le cas échéant sanctionnés par vole pénale :         <ul> <li>l'atteinte a la vie privée d'autrui ;</li> <li>la diffamation et l'injure ;</li> <li>la diffamation et l'injure ;</li> <li>la diffamation et l'injure;</li> <li>la diffamation et l'injure;</li> <li>la diffamation de l'ingue succeptibles d'être perçus par un mineur, le fait de favoriser la corruption d'un mineur, l'exploitation à caractère pornographique de l'image d'un mineur, la diffusion de messages à caractère violent ou pornographique susceptibles d'être perçus par un mineur ;</li> <li>l'incitation à la consommation de substances interdites ;</li> </ul> </li> </ul>                                                                                                    |                                                                                                    |
|                          | ☐ J'ai lu et j'accepte les conditions ci-de<br>Valid                                                                                                    | er of the second second s |

## Accéder au portail famille

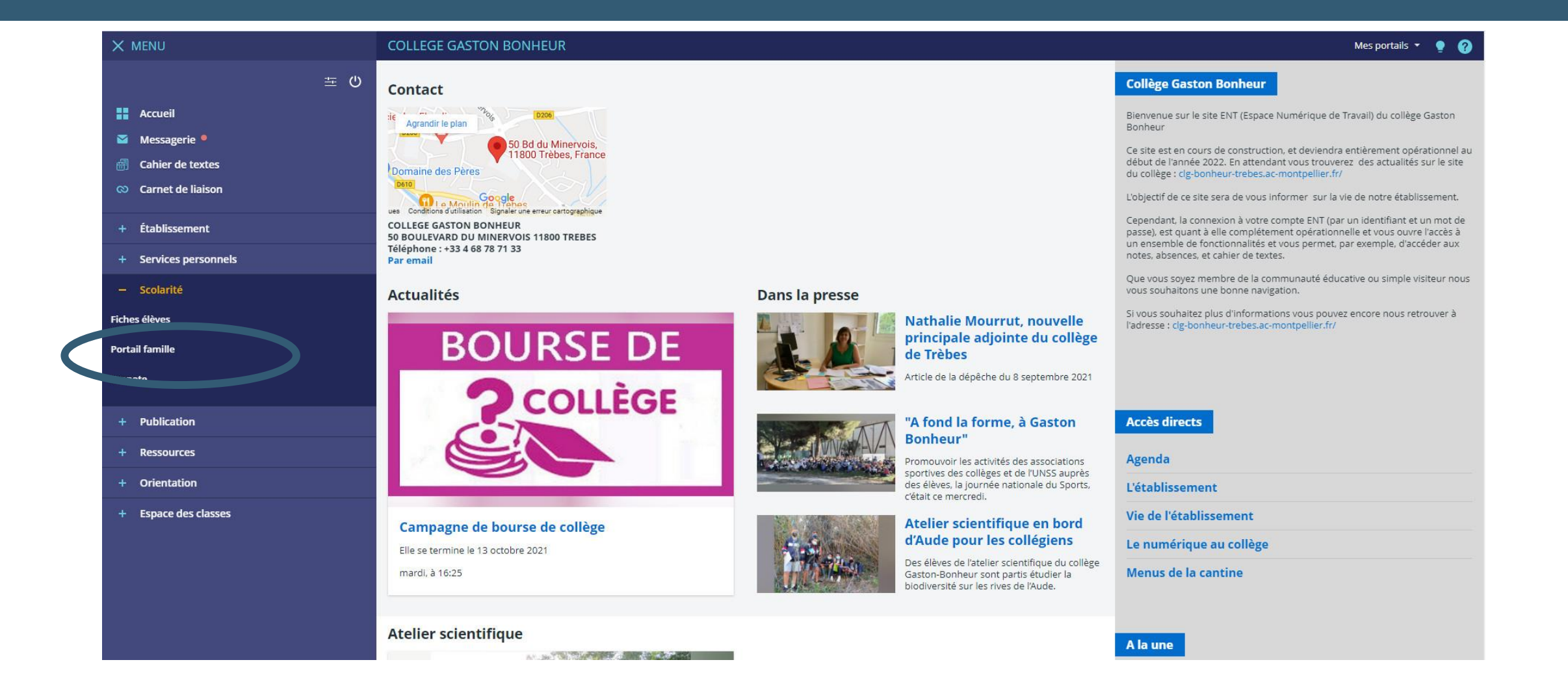

## Bienvenue sur le portail famille ou Téléservices

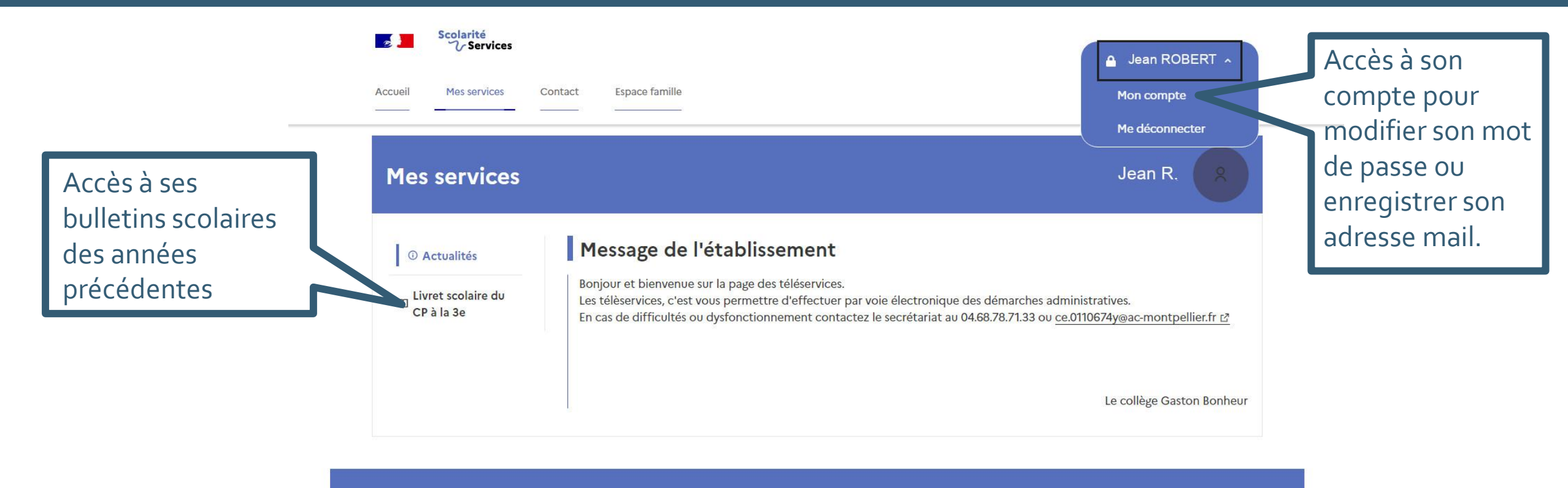

Une question, besoin d'aide ?

Assistance ភ

## Accéder à Pronote via l'ENT

Dans le menu Scolarité cliquer sur Pronote puis valider l'accès à Pronote lors de la première connexion

|                                          | COLLEGE GASTON BONHEUR                                                                                                    | Mes portails 👻 🍷 🕐 |
|------------------------------------------|----------------------------------------------------------------------------------------------------|--------------------|
| ROBERT Jean _ <u>革 ひ</u>                 | Vous êtes ici : Service Pronote avec CAS                                                                                                    | <b>*</b>           |
|                                          | Votre demande a bien été prise en compte.                                                                                                    |                    |
|                                          | Contacter les administrateurs de votre ENT                                                                                                    |                    |
| Cahier de textes                         | J'ai pris connaissance de ces informations. Je souhaite accéde directement au service sans afficher cette page.     Arcédea à nomente est     Arcédea à nomente est |                    |
| <ul> <li>Classeur pédagogique</li> </ul> |                                                                                                    |                    |
| 🛇 Carnet de liaison                      |                                                                                                    |                    |
| + Établissement                          |                                                                                                    |                    |
| + Services personnels                    |                                                                                                    |                    |
| + Pédagogie                              |                                                                                                    |                    |
| – Scolarité                              |                                                                                                    |                    |
| Fiches élèves                            |                                                                                                    |                    |
| Portail famille                          |                                                                                                    |                    |
| Pronote                                  |                                                                                                    |                    |
| + Publication                            |                                                                                                    |                    |
| + Ressources                             |                                                                                                    |                    |
| + Orientation                            |                                                                                                    |                    |
| + Espace des classes                     |                                                                                                    |                    |
|                                          |                                                                                                    |                    |
|                                          |                                                                                                    |                    |
|                                          |                                                                                                    |                    |
|                                          |                                                                                                    |                    |
|                                          |                                                                                                    | 8                  |

## Bienvenue sur votre espace Pronote

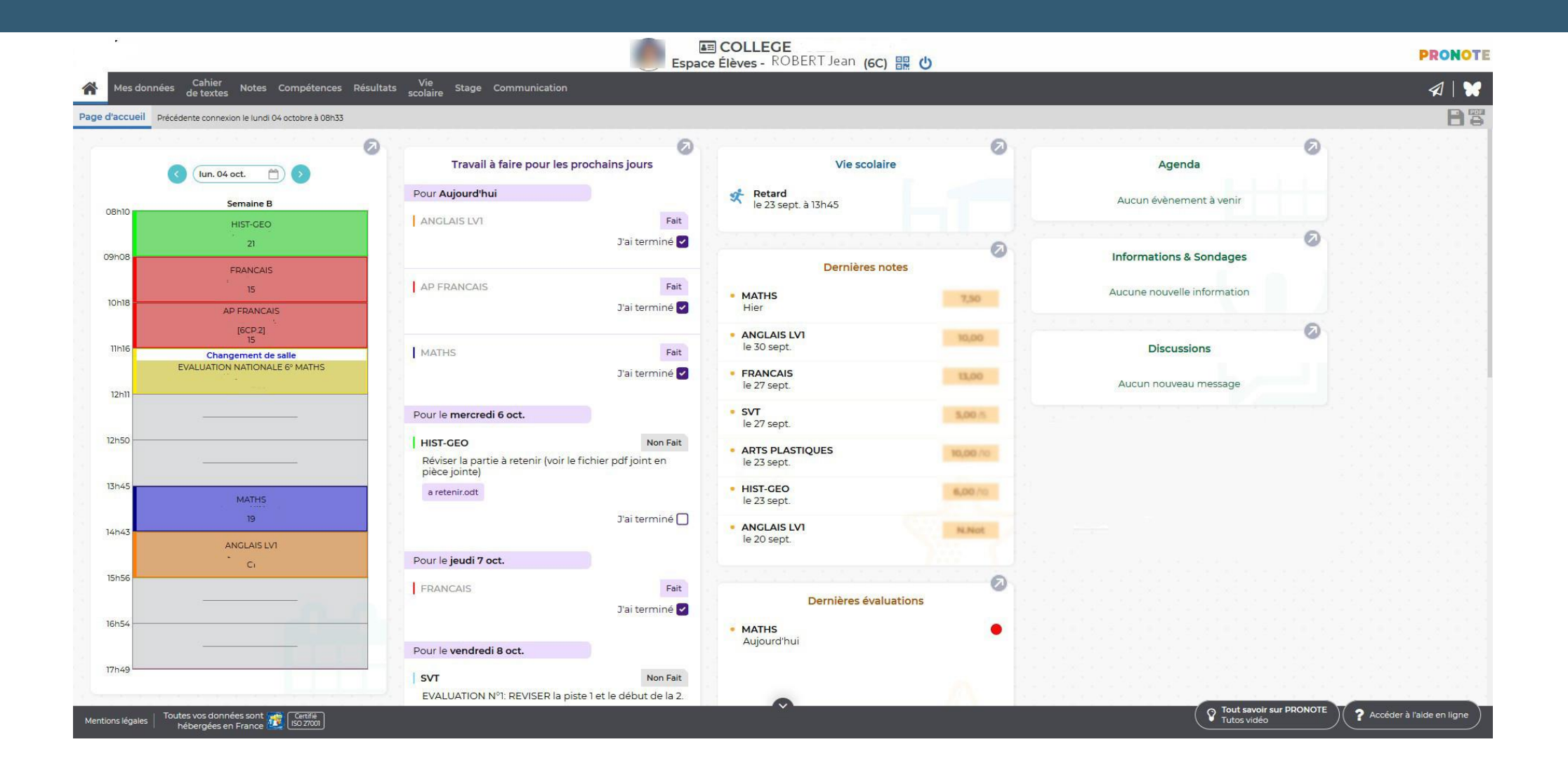